## How to read a paper offline: Android tablet

| Adobe Reader<br>Adobe Reader<br>Adobe Reader<br>Composed based<br>Composed based<br>Composed<br>Composed based<br>Composed<br>Composed | <ul> <li>Make sure that you have installed a pdf-reader<br/>(iAnnotate is recommended).</li> <li>Log in to DE using your tablet. Choose exam and<br/>paper. Click on "Download" ("Read in Browser" drop-<br/>down menu).</li> <li>On tablet: Unzip the file using a File Manager app.<br/>Click on the file name in the unzipped folder to open</li> </ul> |
|----------------------------------------------------------------------------------------------------|----------------------------------------------------------------------------------------------------|
| ク<br>()<br>()<br>()<br>()<br>()<br>()<br>()<br>()<br>()<br>()<br>()<br>()<br>()                                                                                                    | iAnnotate: Menu on the right lists annotation tools and<br>search tools. Click on icon to select tool.                                                                                                    |
|                                                                                                    | iAnnotate: Menu on the left lists navigation tools and Display tools.                                                                                                    |
|                                                                                                    | Optional: Share your annotations:<br>Select in bottom line of toolbox menu what to share<br>(file, file with annotations, or just annotations).                                                                                                    |
| Brez     E-mail     Evennote - Opret note     Grnail                                                                                                    | Choose how to share the materials. (Note: Information identifying individuals must not be shared in the "cloud").                                                                                                    |
| Annotation Samonary for: Coaching i arbejdelinet - Gruppe 1 - Affevering<br>- COACHING I ARELICELINET, <b>94</b> d.pdf<br>Page 6, Highlight (Yrelinw)<br>Context: See a Daryttet on Interview/form Irospinent af Steinas IVvaleo syn<br>stadieri en interviewandensegnise (Disen & Pedenen, 2009; 244–249).<br>Context: (Honofor kun bergris en sakuudar kilde til metodografig<br>Page 9, Highlight (Cyan)<br>Context: (Honofor kun bergris en sakuudar kilde til metodografig<br>Page 9, Highlight (Cyan)<br>Context: (Honofor kun bergris en sakuudar kilde til metodografig<br>Page 9, Highlight (Cyan)<br>Context: (Interviewanden solden et interviewanden et interviewanden et interviewanden et interviewanden<br>Context: (Interviewanden solden et interviewanden et interviewanden et interviewanden et interviewanden<br>former et interviewanden solden et it plaaosing af begreberne er<br>formisment                                                                                                    | <b>Tip</b> : Mailing a summary to yourself is useful for<br>preparing notes for the oral exam, or for preparing<br>feedback to the students. Feedback files should be<br>uploaded to DE and shared with the students using<br>DE's feedback functions.                                                                                                    |
| Opload (Main document)                                                                                                    | Optional: Upload annotated file to DE: Select<br>"Upload" from the drop-down menu ("Read in<br>browser"), and locate file on tablet.                                                                                                    |
|                                                                                                    | <b>Note:</b> File to be uploaded must have exactly the same name as the one downloaded (after being unzipped).                                                                                                    |

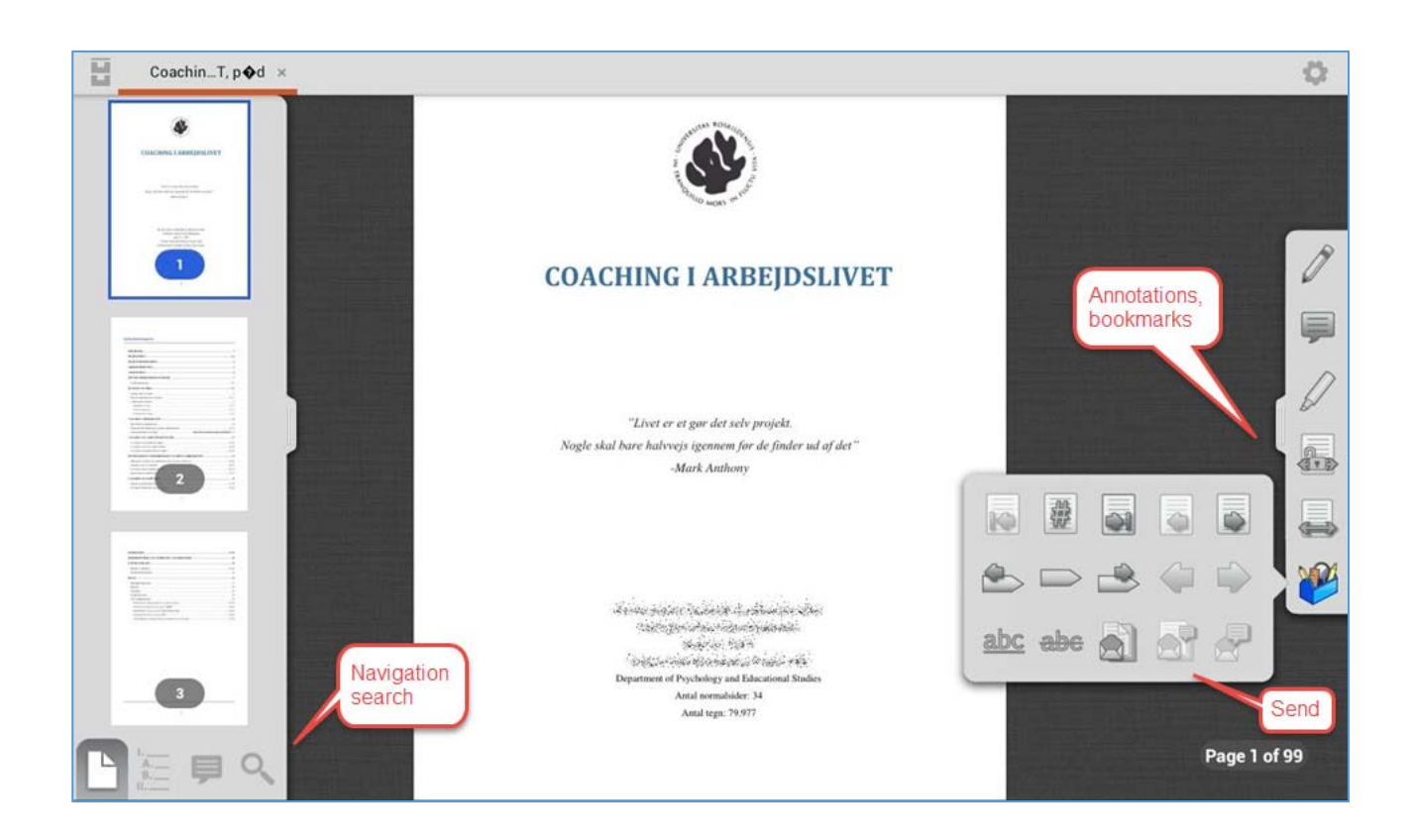